高中校務行政系統登入畫面改版中,目前如下所示:

(1)若要登入校務行政系統,

(i)請按 OpenID 服務

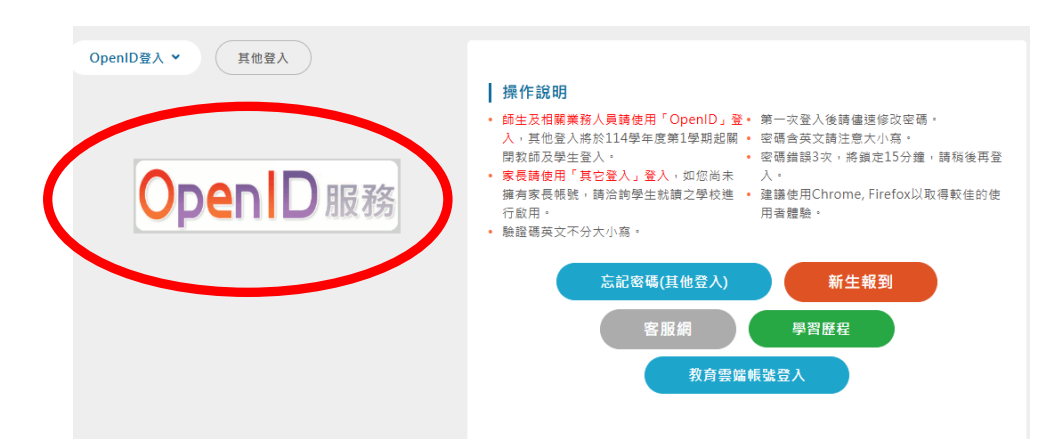

## (ii)再點利用學生選單

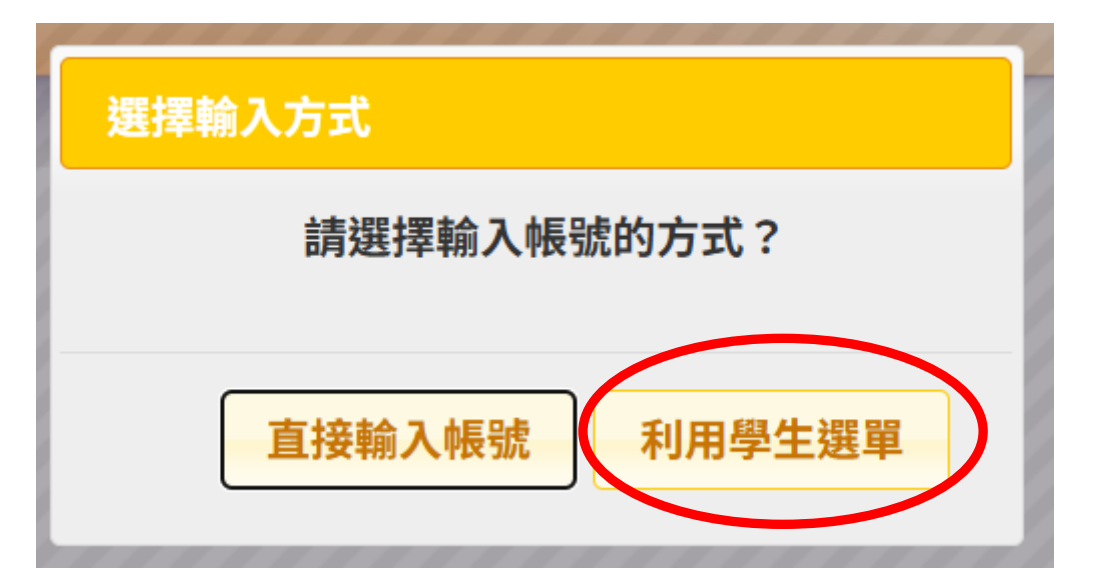

## (iii)再選班級座號,密碼:OpenID 密碼

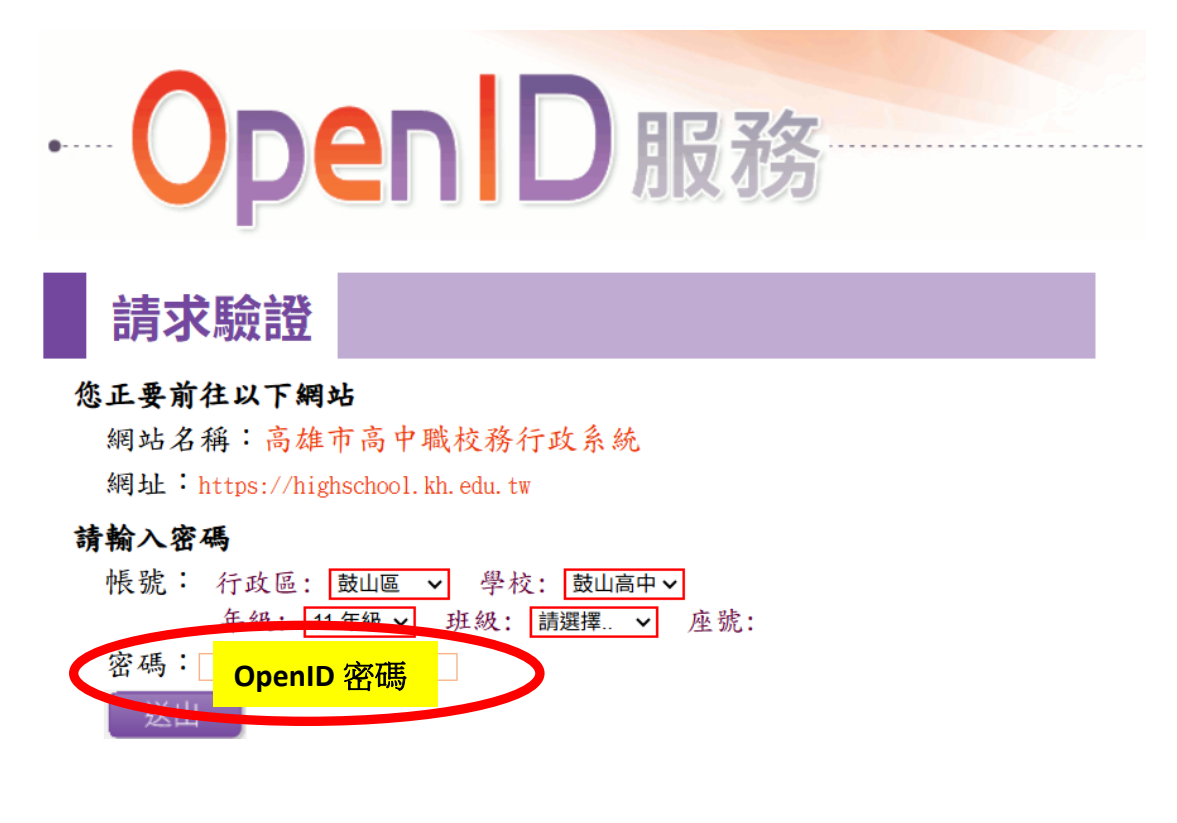

(2)若要登入學習歷程,

(i)請按學習歷程

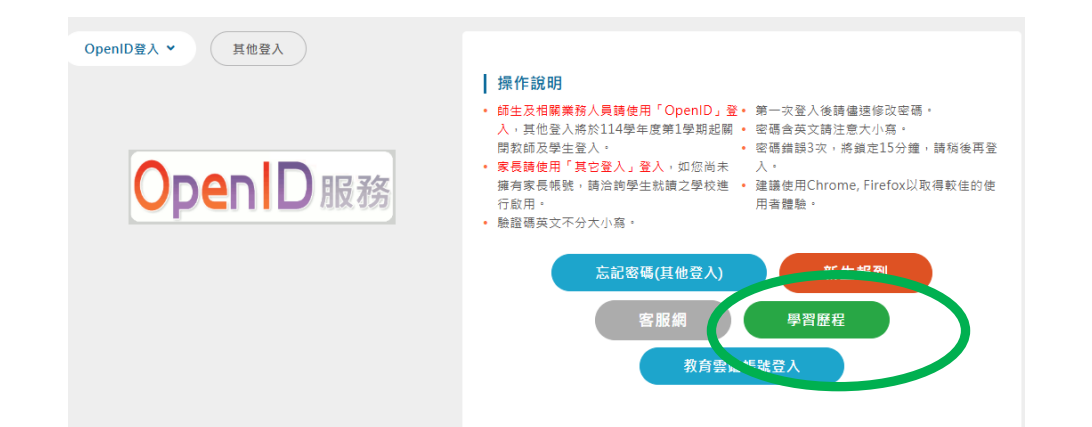

(ii)再點登入→OpenID 帳號登入

| ☆          |            |  | 管理區 登入 | P      |  |
|------------|------------|--|--------|--------|--|
| 管理區登入      | 透過校務行政系統登入 |  |        |        |  |
| OpenId帳號登入 |            |  |        | More 🛩 |  |

(iii)再點利用學生選單

| 選擇輸入方式       |
|--------------|
| 請選擇輸入帳號的方式?  |
| 直接輸入帳號利用學生選單 |

(iv)再選班級座號,密碼:OpenID 密碼

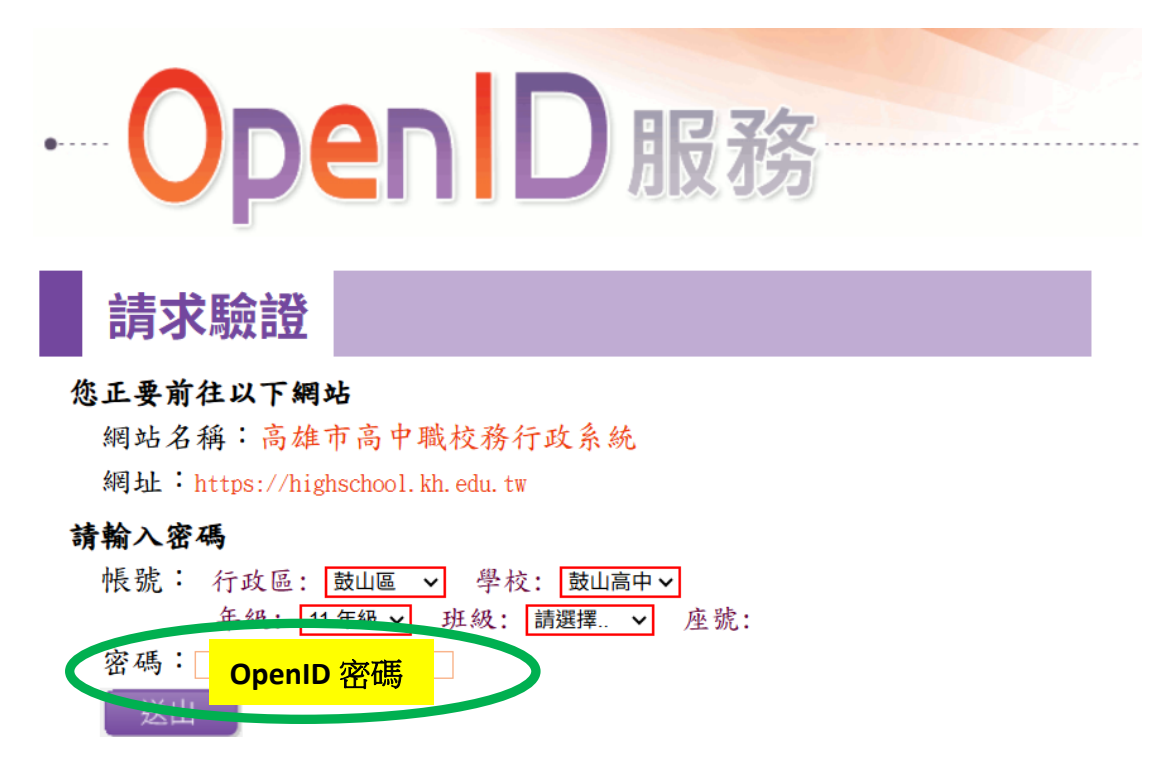